## **Student Multifactor Authentication Guide**

Microsoft Multifactor Authenticator App is already installed on Mobile

WESTERN SYDNEY UNIVERSITY

## Handy hint:

Save time and download the Microsoft Authenticator App to your phone before you need to authenticate – Click <u>here</u>.

| When MFA is enabled on your account,<br>a message will pop up prompting you<br>to 'enroll' for the first time.                                                                                                    | 2 If you've already installed Microsoft's<br>Authenticator App, click on 'Next'                                                                                                    | Open the Microsoft Authenticator app.<br>You will be promoted to add your<br>Western account. Click 'Next'                                                               | Click + and 'Work or school account'                                                                                                    | 5 Chose 'Scan a QR code'                                                                                                    |
|----------------------------------------------------------------------------------------------------|----------------------------------------------------------------------------------------------------|----------------------------------------------------------------------------------------------------|----------------------------------------------------------------------------------------------------|----------------------------------------------------------------------------------------------------|
| Every Course State State | Keep your account secure         Microsoft Authenticator         Image: Start by getting the app       1         Image: Our priorite install the Microsoft Authenticator app on your onexist, chooser hists?       2         Image: The your install the Microsoft Authenticator app       1         Image: The your install the Microsoft Authenticator app on your onexist, chooser hists?       2         Image: The your install the Microsoft Authenticator app       1         Image: The your install the Microsoft Authenticator app on your onexist, chooser hists?       2         Image: The your install the Microsoft Authenticator app       Image: The your install the Microsoft Authenticator app         Image: The your install the Microsoft Authenticator app       Image: The your install the Microsoft Authenticator app         Image: The your install the Microsoft Authenticator app       Image: The your install the Microsoft Authenticator app         Image: The your install the Microsoft Authenticator app       Image: The your install the Microsoft Authenticator app         Image: The your install the Microsoft Authenticator app       Image: The your install the your install the Microsoft Authenticator app         Image: The your install the Microsoft Authenticator app       Image: The your install the your install the your install the your install the your install the your install the your install the your install the your install the your install the your install the your install the your install the your install the your install the your install the your | Only Click 1 to<br>download the<br>MFA App.<br>If you still have<br>to install the<br>App on your<br>phone – Please<br>Click HERE                                        | 12:29 ₽₽ ₽ 0     < Som al 4/%       Authenticator     +     •       Ind select 'Work or school'.        Back     Next       Back     Next       Image: Select 'Work or school'.        Back     Next       Image: Select 'Work or school'.        Image: Select 'Work or school'.        Image: Select 'Work or school'.        Image: Select 'Work or school'.        Image: Select 'Work or school'.        Image: Select 'Work or school'.        Image: Select 'Work or school account        Image: Select 'Work or school account        Image: Select 'Work or school account        Image: Select 'Work or school account | Add work or school account         □         Scan a QR code         Ă         Sign in                                                                                                    |
| Use your phone's camera to scan the QR code<br>your computer's screen                                                                                                    | e on Your computer will provide a numb verify with the MFA App                                                                                                    | A notification will pop up on your<br>mobile device. Enter the number<br>shown on your computer screen to<br>complete the sign in process                                | You'll receive confirmation your account is<br>enrolled in MFA<br>Keep your account secure                                                                                                    | You will be asked to authenticate your<br>details with a number whenever you log<br>in to a University system with MFA<br>required.                                                                                                    |
| Microsoft Authenticator<br>Scan the QR code<br>Use the Microsoft Authenticator app to scan the QR code. This will connect the Microsoft Authentica<br>app with your scourd:<br>After you scan the QR code droose "Next".                                                                                                    | tor Keep your account secure Microsoft Authenticator Let's try it out Approve the notification we're sending to your app by entering the 20                                                                                                    | Are you trying to sign<br>in?<br>Western Sydney University<br>AZ90960991@studentuwsedu<br>.onmicrosoft.com<br>Enter the number shown to sign<br>in.<br>Enter number here | Microsoft Authenticator<br>Notification approved<br>Back New<br>New<br>New<br>New<br>New<br>New<br>New<br>New                                                                                                    | WESTERN SYDNEY<br>UNIVERSITY az90960991@studentuwsedu.onmicrosoft.com Approve sign-in request  Open your Authenticator app, and enter the<br>number shown to sign in. B5 No numbers in your app? Make sure to upgrade to<br>the latest version. |